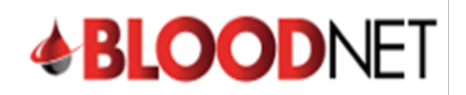

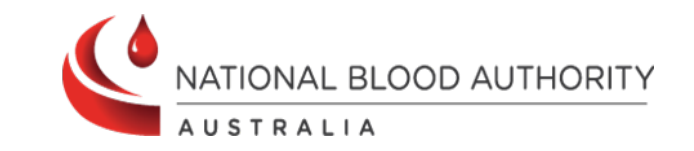

## **Actioning Unmatched Episodes**

## (BloodNet LIS enabled facilities only)

Unmatched episodes are created when a dispense or return to stock episode entered in a Laboratory Information System (LIS) cannot be accurately matched to an authorised patient's planned dose in BloodNet. This can be caused by spelling errors with the patient's name in BloodSTAR, a mismatch between the URN/MRN recorded in LIS and BloodSTAR, the episode details (product, dose or frequency) could be different to what is approved on the authorisation, or a combination of these causes.

Unmatched episodes are also created if an episode for a patient is approved under a Jurisdictional Direct Order (JDO) or other supply arrangements and it must also be actioned. *Please note: Only imported products are available under JDO or other supply arrangements.* 

Unmatched episodes must be actioned in BloodNet promptly to ensure patients' treatment plans are up to date and reflect patients are receiving treatment within the constraints of their authorisation.

To action unmatched episodes in BloodNet please take the following steps:

- BLOODNET Orders Receipting Stock movement Authorisation 50 - Dispense requests 3 Active Active 21) - Planning sheets 2 - Sent 1 - Unreceipted O - Dispensing discrepancies 1 - Dispatched 4 - Unmatched episodes 1 - Pending authorisation 39 - BloodSTAR messages
- 1. Click on the Authorisation tile from your BloodNet home page.

2. Click on the **Unmatched episodes** link.

| <b>BLOOD</b> NET | Authorisation                               |                                               |
|------------------|---------------------------------------------|-----------------------------------------------|
| Q Search         | Planning sheets                             |                                               |
|                  | Unmatched episodes 4 Dispensing discrepance | ies Dispense episodes Pending_authorisation_1 |
| Home             |                                             |                                               |
| Orders           | Authorised patients                         | All authorised patients >                     |
| Receipting       | V REPORT OF THE REP.                        | Next planned date: 07/11/2024 (PRIVIGEN 10%)  |
| Stock movement   | V ADDRESS, Pager                            | Next planned date: 07/11/2024 (KIOVIG)        |
| Authorisation    | 1 Milliol Termina                           | Next planned date: 07/11/2024 (PRIVIGEN 10%)  |
| Stock levels     | V BRUIDE LAND                               | Next planned date: 07/11/2024 (PRIVIGEN AU)   |
|                  | and the second second second                |                                               |

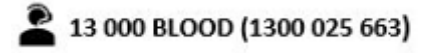

1

support@blood.gov.au

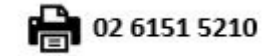

Last modified: November 2024

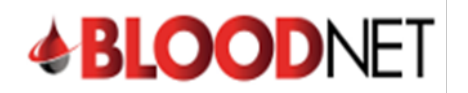

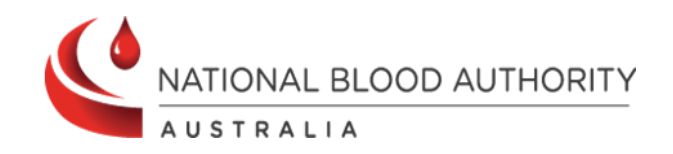

A list of all unmatched episodes is displayed with the options to **View**, **Find** and **Resolve**. Any resulting episodes with potential matches will have a green tick listed in the **Potential matches identified** column.

Clicking **View** will display the specific Dispense Episode number and all its details. When finished viewing, click **Back to unmatched episodes** to return to the **Unmatched episodes** screen.

| nmatche                                                                                                    | d episode                                                                               | es                                    |        |                          |                                                                                           |                                                      |                              |                                                                     |                                      |                                                     |
|----------------------------------------------------------------------------------------------------|-----------------------------------------------------------------------------------------|---------------------------------------|--------|--------------------------|-------------------------------------------------------------------------------------------|------------------------------------------------------|------------------------------|---------------------------------------------------------------------|--------------------------------------|-----------------------------------------------------|
| 1 Unmatched episodes are created when an Ig transaction cannot be accurately matched to an authorised patient's infusion in BloodSTAR. |                                                                                         |                                       |        |                          |                                                                                           |                                                      |                              |                                                                     |                                      |                                                     |
| cess to Governr                                                                                                    | ment Funded Im                                                                          | munoglobulin                          |        |                          |                                                                                           |                                                      |                              |                                                                     |                                      |                                                     |
| Search                                                                                                    |                                                                                         |                                       |        |                          |                                                                                           |                                                      |                              |                                                                     |                                      |                                                     |
| isode date range                                                                                                    |                                                                                         | From To                               |        | dd/mm/y                  | уууу                                                                                      |                                                      |                              |                                                                     |                                      |                                                     |
| Show Jurisdiction                                                                                                    | nal Direct Orders (                                                                     | JDO) / Domestic product - No Authoris | sation |                          |                                                                                           |                                                      |                              |                                                                     |                                      |                                                     |
|                                                                                                    |                                                                                         | Search Clear                          |        |                          |                                                                                           |                                                      |                              |                                                                     |                                      |                                                     |
|                                                                                                    |                                                                                         | distant distant                       |        |                          |                                                                                           |                                                      |                              |                                                                     |                                      |                                                     |
|                                                                                                    |                                                                                         |                                       |        |                          |                                                                                           |                                                      |                              |                                                                     |                                      |                                                     |
| Results (4)                                                                                                    | )                                                                                       |                                       |        |                          |                                                                                           |                                                      |                              |                                                                     | Page                                 | size 20                                             |
| Results (4)                                                                                                    | )<br>Episode type                                                                       | Patient name                          | DOB    | UR number                | Product (vial size)                                                                       | Quantity                                             | Potential matches identified | Actions                                                             | Page                                 | size 20                                             |
| Results (4)<br>Episode date+<br>04/11/2024                                                                                             | Episode type<br>Dispense                                                                | Patient name                          | DOB    | UR number                | Product (vial size)<br>FLEBOGAMMA DIF 10%                                                 | Quantity<br>40.00 g                                  | Potential matches identified | Actions<br><u>View</u>                                              | Page<br><u>Find</u>                  | size 20                                             |
| Results (4)<br>Episode date*<br>04/11/2024<br>12/08/2024                                                                               | Dispense<br>Dispense                                                                    | Patient name                          | DOB    | UR number<br>(           | Product (vial size)<br>FLEBOGAMMA DIF 10%<br>Hizentra 20%                                 | Quantity<br>40.00 g<br>28.00 g                       | Potential matches identified | Actions<br>View<br>View                                             | Page<br>Find<br>Find                 | size 20<br>Resolve<br>Resolve                       |
| Results (4)<br>Episode date=<br>04/11/2024<br>12/08/2024<br>12/08/2024                                                                 | Episode type       Dispense       Dispense       Dispense                               | Patient name                          | DOB    | UR number<br>(<br>(      | Product (vial size)<br>FLEBOGAMMA DIF 10%<br>Hizentra 20%<br>Hizentra 20%                 | Quantity<br>40.00 g<br>28.00 g<br>36.00 g            | Potential matches identified | Actions<br><u>View</u><br><u>View</u>                               | Page<br>Find<br>Find                 | size 20<br>Resolve<br>Resolve<br>Resolve            |
| Results (4)<br>Episode date*<br>04/11/2024<br>12/08/2024<br>12/08/2024<br>25/06/2024                                                   | Episode type       Dispense       Dispense       Dispense       Dispense       Dispense | Patient name                          | DOB    | UR number<br>(<br>(      | Product (vial size)<br>FLEBOGAMMA DIF 10%<br>Hizentra 20%<br>Hizentra 20%<br>Hizentra 20% | Quantity<br>40.00 g<br>28.00 g<br>36.00 g<br>64.00 g | Potential matches identified | Actions<br><u>View</u><br><u>View</u><br><u>View</u>                | Page<br>Find<br>Find<br>Find<br>Find | size 20<br>Resolve<br>Resolve<br>Resolve<br>Resolve |
| Results (4)<br>Episode date•<br>04/11/2024<br>12/08/2024<br>12/08/2024<br>25/06/2024                                                   | Episode type       Dispense       Dispense       Dispense       Dispense                | Patient name                          | DOB    | UR number<br>(<br>(<br>( | Product (vial size)<br>FLEBOGAMMA DIF 10%<br>Hizentra 20%<br>Hizentra 20%                 | Quantity<br>40.00 g<br>28.00 g<br>36.00 g<br>64.00 g | Potential matches identified | Actions<br>View<br>View<br>View<br>View                             | Page<br>Find<br>Find<br>Find<br>Find | size 20<br>Resolve<br>Resolve<br>Resolve<br>Resolve |
| Results (4)<br>Episode date*<br>04/11/2024<br>12/08/2024<br>12/08/2024<br>25/06/2024<br>< Back to autt                                 | Episode type       Dispense       Dispense       Dispense       Dispense                | Patient name                          | DOB    | UR number<br>(<br>(<br>( | Product (vial size)<br>FLEBOGAMMA DIF 10%<br>Hizentra 20%<br>Hizentra 20%                 | Quantity<br>40.00 g<br>28.00 g<br>36.00 g<br>64.00 g | Potential matches identified | Actions<br><u>View</u><br><u>View</u><br><u>View</u><br><u>View</u> | Page<br>Find<br>Find<br>Find<br>Find | size 20<br>Resolve<br>Resolve<br>Resolve<br>Resolve |

- 3. If you are able to locate the matching patient/dose click **Find** to be taken to the **Find patient to match screen**.
- 4. If the unmatched episode is a JDO, click **Resolve** and then **Yes** on the Confirmation screen to confirm. This will mark the episode as a JDO and complete Episode Matching.

|          |                                                                                                    | DIISDUIC |
|----------|----------------------------------------------------------------------------------------------------|----------|
| des      | Confirm                                                                                                    | ×        |
| are crea | This patient is not authorised for Government Funded Immunoglobulin.                                                                                          | 10       |
| d Immu   | This action will mark this unmatched episode as a Jurisdictional Direct Order (JDO)/other direct supply arrangements. This cannot be reversed once confirmed. |          |
|          | Are you sure you want to continue?                                                                                                    | - 1      |
|          | No                                                                                                    | Yes      |
|          |                                                                                                    |          |

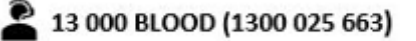

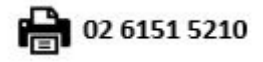

5. For unmatched episodes authorised in BloodSTAR click **Find** to be taken to the **Find patient to match** page to initiate the matching process. LIS episodes, search details and **Potential Matches** (if any) will be displayed.

| <b>BLOOD</b> NET | Review patient to match     | Search                                   |                    |
|------------------|-----------------------------|------------------------------------------|--------------------|
|                  | LIS Episode details         | <ul> <li>Authorisation number</li> </ul> | Authorised patient |
| Q Search         | Episode date: 04/11/2024    | Search within                            | This facility      |
|                  | Episode type: Dispense      |                                          | This facility      |
| AL               | Patient name: i             | UR number                                |                    |
| Home             | IHI:                        | Eamily name                              |                    |
| Orders           | UR number:                  | r anniy name                             |                    |
| Perceinting      | DOB:                        | Given name                               |                    |
| E Receiping      | Product: ELEBOGAMMA DIE 10% |                                          |                    |
| Stock movement   | TOURCE LEBOORNING OF TOW    | Date of birth                            | dd/mm/yyyy         |
| Authorisation    |                             | IHI                                      |                    |
| Stock levels     |                             | Search Reset                             |                    |
| Reports          |                             |                                          |                    |
| Feedback         |                             |                                          |                    |
| 2                | Potential matches           |                                          |                    |
|                  |                             | DOB: Ger                                 | nder: Female       |
|                  |                             | UR number.                               |                    |
|                  | Authorisation:              |                                          |                    |
|                  | Treating facility:          |                                          |                    |
|                  | Dispensing facil            |                                          |                    |
|                  |                             |                                          |                    |
|                  | V Superseded regimen        |                                          |                    |

If, after the initial **Find** search, no matches are found, you can keep broadening the search until successful. One example is to try again by removing one of the patient identifiers (i.e. URN) in the search box in the top right of the screen as an example.

If the system can locate a potential matching patient/dose the LIS Episode details screen will appear. To match the episode with the Potential Matches identified click the Match link in the Action column on the right of the page.

| DLUUDINEI                             | Review pati                                                                                                    | ent to match                                                                 |                                                                                                    | Search                                        |                                                                                      |                   |                                                                                                    |                 |
|---------------------------------------|----------------------------------------------------------------------------------------------------|------------------------------------------------------------------------------|----------------------------------------------------------------------------------------------------|-----------------------------------------------|--------------------------------------------------------------------------------------|-------------------|----------------------------------------------------------------------------------------------------|-----------------|
|                                       | LIS Episode o                                                                                                    | details                                                                      |                                                                                                    | <ul> <li>Authoris</li> </ul>                  | ation number . A                                                                     | uthorised patient | t .                                                                                                |                 |
| Search                                | Episode date: 04/11                                                                                                    | 1/2024                                                                       |                                                                                                    | Search y                                      | vithin 🔽                                                                             |                   |                                                                                                    |                 |
|                                       | Episode type: Disp                                                                                                    | ense                                                                         |                                                                                                    |                                               |                                                                                      | nis facility      |                                                                                                    |                 |
|                                       | Patient name:                                                                                                    |                                                                              |                                                                                                    | UR num                                        | oer 👘                                                                                |                   |                                                                                                    |                 |
| Home                                  | IHI:                                                                                                    |                                                                              |                                                                                                    | Eamily n                                      | ame                                                                                  |                   |                                                                                                    |                 |
| Y Orders                              | UR number:                                                                                                    |                                                                              |                                                                                                    |                                               |                                                                                      |                   |                                                                                                    |                 |
| Peceinting                            | Gender: Female                                                                                                    |                                                                              |                                                                                                    | Given na                                      | me                                                                                   |                   |                                                                                                    |                 |
| Stock movement                        | Product: FLEBOGA                                                                                                    | MMA DIF 10%                                                                  |                                                                                                    | Date of t                                     | irth                                                                                 |                   | dd/mm/yyyy                                                                                         |                 |
| Authorisation                         |                                                                                                    |                                                                              |                                                                                                    | IHI                                           |                                                                                      |                   |                                                                                                    |                 |
| Stock levels                          |                                                                                                    |                                                                              |                                                                                                    | Search                                        | Reset                                                                                |                   |                                                                                                    |                 |
| Reports                               |                                                                                                    |                                                                              |                                                                                                    |                                               | -                                                                                    |                   |                                                                                                    |                 |
| > Feedback                            |                                                                                                    |                                                                              |                                                                                                    | -                                             |                                                                                      |                   |                                                                                                    |                 |
| JI COUDICA                            | D 1 1 1 1                                                                                                    |                                                                              |                                                                                                    |                                               |                                                                                      |                   |                                                                                                    |                 |
| J COUNTRY                             | Potential mate                                                                                                    | ches                                                                         |                                                                                                    |                                               | 0                                                                                    |                   |                                                                                                    |                 |
| - COUNTER                             | Potential mate                                                                                                    | ches                                                                         |                                                                                                    |                                               | Gender:                                                                              | Female            |                                                                                                    |                 |
| - COUNTER                             | Potential mate                                                                                                    | ches                                                                         |                                                                                                    | 10.00° 00<br>21.00° 00                        | Gender:                                                                              | Female            |                                                                                                    |                 |
|                                       | Potential mate                                                                                                    | ches                                                                         |                                                                                                    | 10.00                                         | Gender:                                                                              | Female            |                                                                                                    |                 |
|                                       | Potential mate                                                                                                    | ches<br>n: <u>)</u><br>ity:                                                  | -                                                                                                    | 10.000                                        | Gender:                                                                              | Female            |                                                                                                    |                 |
|                                       | Potential mate<br>Authorisation<br>Treating facil<br>Dispensing fa                                                                                                    | ches<br>n: <u>)</u><br>lity:<br>acili                                        |                                                                                                    | 10.00°                                        | Gender:                                                                              | Female            |                                                                                                    |                 |
| , , , , , , , , , , , , , , , , , , , | Potential mate                                                                                                    | ches<br>r: <u>)</u><br>ity:<br>acili<br>regimen                              |                                                                                                    | 1.17                                          | Gender:                                                                              | Female            |                                                                                                    |                 |
| ) + volumen                           | Potential mate                                                                                                    | ches<br>ity:<br>acili<br>regimen<br>men                                      |                                                                                                    | 1.00                                          | Gender:                                                                              | Female            |                                                                                                    |                 |
| ) + occurren                          | Potential mate                                                                                                    | regimen<br>men<br>Dose Name                                                  | Dose                                                                                                    | Status                                        | Gender:                                                                              | Female            | Quantity Dispensed                                                                                 | Action          |
|                                       | Potential mate<br>Authorisation<br>Treating facil<br>Dispensing fa<br>Superseded<br>Current regin<br>Planned Date<br>29/01/2024                                                                | ches                                                                         | Dose<br>FLEBOGAMMA DIF 10% - 40.00 g                                                                                                 | Status<br>Dispensed                           | Gender:<br>Expected Infusion<br>28/01/2024                                           | Female<br>n Date  | Quantity Dispensed<br>40 g of 40 g                                                                 | Action<br>Match |
| ) 1 ouunun                            | Potential mate<br>Authorisation<br>Treating facil<br>Disponsing facil<br>Disponsing facil<br>Disponsing facil<br>Disponsing facil<br>Current regin<br>Planned Date<br>29/01/2024<br>26/02/2024 | ches                                                                         | Dose<br>FLEBOGAMMA DIF 10% - 40.00 g<br>FLEBOGAMMA DIF 10% - 40.00 g                                                                 | Status<br>Dispensed<br>Dispensed              | Gender:<br>Expected Infusion<br>28/01/2024<br>26/02/2024                             | Female<br>n Date  | Guantity Dispensed<br>40 g of 40 g<br>40 g of 40 g                                                 | Action<br>Match |
| ) + countro                           | Potential mate                                                                                                    | ches<br>r: )<br>regimen<br>bose Name<br>Maintenance Dose<br>Maintenance Dose | Dose<br>FLEBOGAMMADIF 10% - 40.00 g<br>FLEBOGAMMADIF 10% - 40.00 g<br>FLEBOGAMMADIF 10% - 40.00 g                                    | Status<br>Disponsod<br>Disponsod<br>Disponsod | Gender:<br>Expected Infusion<br>28/01/2024<br>26/02/2024<br>28/03/2024               | Female<br>1 Date  | Quantity Dispensed           40 g of 40 g           40 g of 40 g           40 g of 40 g            | Action<br>Match |
| , , , , , , , , , , , , , , , , , , , | Potential mate<br>Authorisation<br>Treating Ration<br>Dispension<br>Superseded<br>Current regin<br>Planned Date<br>29/01/2024<br>26/02/2024<br>25/03/2024<br>22/04/2024                        | ches ches ches ches ches ches ches ches                                      | Dose<br>FLEBOGAMMA DIF 10% - 40.00 g<br>FLEBOGAMMA DIF 10% - 40.00 g<br>FLEBOGAMMA DIF 10% - 40.00 g<br>FLEBOGAMMA DIF 10% - 40.00 g | Status<br>Dispensed<br>Dispensed<br>Dispensed | Gender:<br>Expected Infusion<br>28/01/2024<br>28/02/2024<br>28/03/2024<br>26/02/2024 | Female            | Cuantity Dispensed<br>40 g of 40 g<br>40 g of 40 g<br>40 g of 40 g<br>40 g of 40 g<br>40 g of 40 g | Action<br>Match |

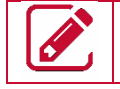

**Note:** Remove any Patient identifier such as UR number to help with the search then click **"search".** 

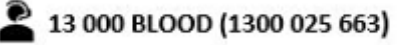

support@blood.gov.au

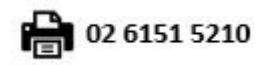

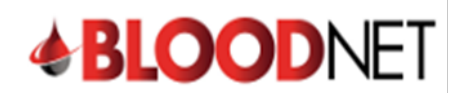

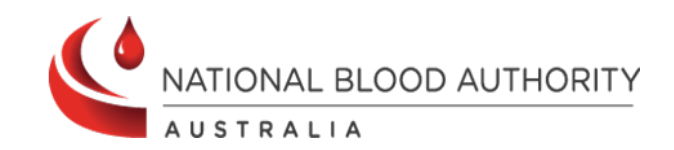

7. A confirmation box will appear, and the episode will be removed from the **Unmatched episodes** page.

| <b>BLOOD</b> NET                                                                                                    | ✓ Episode successfully matched.                                                                                                    |                |
|----------------------------------------------------------------------------------------------------|----------------------------------------------------------------------------------------------------|----------------|
| Q Search                                                                                                    | Unmatched episodes Unmatched episodes are created when an Ig transaction cannot be accurately matched to an authorised patient's infusion in BloodSTAR. |                |
| Home                                                                                                    | Access to Government Funded Immunoglobulin Search                                                                                                    |                |
| Content in the second second | Episode date range From To dd/mm/yyyy  Show Jurisdictional Direct Orders (JDO) / Domestic product - No Authorisation  Search Clear                      |                |
| Feedback                                                                                                    | Results (3)                                                                                                    | Page size 20 V |

Note: In the unlikely event you exhaust all options and there are no potential matches, please contact NBA Support for further advice.

Also, if there is a mismatch with a patient's name or URN/MRN please ensure the patient's details are updated in BloodNet/BloodSTAR. BloodNet Dispensers can update a patient's name, gender, DOB and patient URN/MRN from the View authorisation page in BloodNet.

| <b>BLOOD</b> NET | View authorisation                                                                 | Print from PDF                                                                                                    |
|------------------|------------------------------------------------------------------------------------|----------------------------------------------------------------------------------------------------|
|                  | ADDRESS TO ADDRESS TO                                                              |                                                                                                    |
| Q Search         | IHI:                                                                               |                                                                                                    |
|                  | year old, Male Edit patient details                                                |                                                                                                    |
| A Home           |                                                                                    |                                                                                                    |
| Orders           | Facility identifiers                                                               |                                                                                                    |
| Receipting       | Edit                                                                               |                                                                                                    |
| Stock movement   | Add facility identifier                                                            |                                                                                                    |
| Authorisation    | Authorisation details                                                              |                                                                                                    |
| Stock levels     | Authorisation status: Active                                                       | Medical condition: Chronic inflammatory demyelinating polyneuropathy (CIDP)                                                                                          |
| - Reports        |                                                                                    | Specific condition: Chronic inflammatory demyelinating polyneuropathy (CIDP)                                                                                         |
|                  | Authorisation number:                                                              | Indication: Treatment of chronic inflammatory demyelinating polyneuropathy (CIDP) for patients in<br>whom wolking is compromised or there is significant disability. |
| > Feedback       | Approved date: 20/09/2024                                                          | Regiment: Loading Dose PRIV/GEN 10% 165 00 g in 3 divisions once only /IV/a)                                                                                         |
|                  | Authorisation end date: 30/01/2025                                                 | Weight: 83.00 kg                                                                                                    |
|                  | Continuing supply is conditional on a review being conducted prior to this date    | Treating facility                                                                                                    |
|                  | Treating medical specialist                                                        | Administering facility: (                                                                                                    |
|                  | Name:                                                                              | Disponsing facility:                                                                                                    |
|                  | Position: Neurologist -                                                            |                                                                                                    |
|                  | Specialties: Neurologist                                                           | Last dispensed date:                                                                                                    |
|                  | Treatment plan                                                                     |                                                                                                    |
|                  | This treatment plan does not constitute a prescription for immunoglobulin product. | <ul> <li>Dispensed quantity is less than approved quantity</li> <li>Dispensed quantity is greater than approved quantity</li> </ul>                                  |

Importantly, updating the patient's details will ensure future episodes are automatically matched to the patient's authorisation.

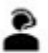

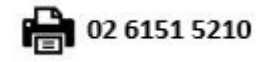